## **Configure ContractSafe for Single Sign-On**

Configuring ContractSafe for single sign-on (SSO) enables administrators to manage users of Citrix ADC. Users can securely log on to ContractSafe by using the enterprise credentials.

## Prerequisite

Browser Requirements: Internet Explorer 11 and above

## To configure ContractSafe for SSO by using SAML:

- 1. In a browser, type <u>https://app.contractsafe.com/</u> and press **Enter**.
- 2. Type your ContractSafe admin account credentials (**Email** and **Password**) and click **Submit**.

| CÔNTRACTSAFE |                               |
|--------------|-------------------------------|
|              | Welcome back!                 |
| Email 🖂      |                               |
| Password Q   | Submit Forriot your password? |
|              | Submit Forgot your password?  |

3. In the dashboard page, click the user account icon in the top-right corner and select **Settings**.

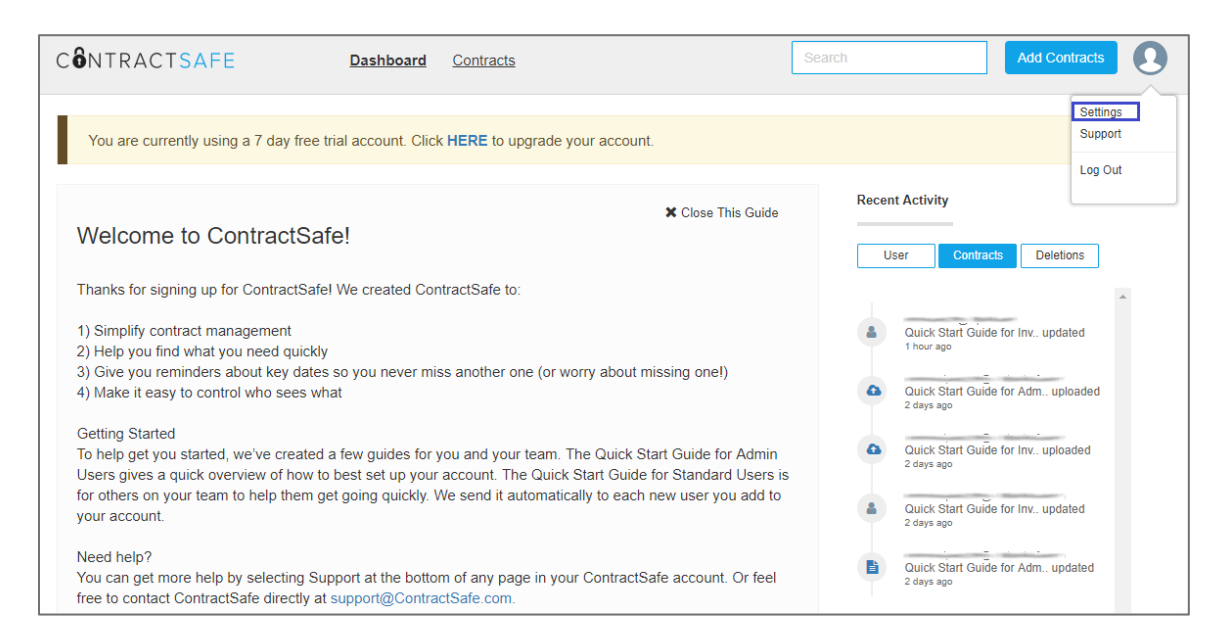

4. In the Settings page, click Security & Integrations.

| Settings:                                                        |                         |   |  |  |
|------------------------------------------------------------------|-------------------------|---|--|--|
|                                                                  |                         |   |  |  |
| Users                                                            | [AI]ssistant            |   |  |  |
| Custom Fields & Templates                                        | Login                   |   |  |  |
| Folders & Tags                                                   | Email Settings          |   |  |  |
| Contracts List                                                   | Security & Integrations |   |  |  |
| My Company (This is your prima                                   | legal entity.)          |   |  |  |
| your company name                                                |                         |   |  |  |
| Date Format (This is the setting for all users on your account.) |                         |   |  |  |
| MM/dd/yyyy 11/26/2018                                            |                         | • |  |  |
| Download all Documents and Data:                                 |                         |   |  |  |
| Documents Data                                                   |                         |   |  |  |

5. In the **Security and Integrations** pop-up window, click the **Single Sign-On** toggle button to enable SSO.

| Security and Integrations |                                                                                                    |  |  |
|---------------------------|----------------------------------------------------------------------------------------------------|--|--|
| Two-factor authentication |                                                                                                    |  |  |
|                           | Two-factor authentication is not enabled for your account. Enable two-factor authentication for enhanced account security. |  |  |
| Single Sign-On            |                                                                                                    |  |  |
|                           | This will enable a SAML2 Single Sign-on for your account (like Active Directory or OKTA).                                  |  |  |
| DocuSign                  |                                                                                                    |  |  |
|                           | This will enable DocuSign connect for your account.                                                                        |  |  |
| Salesforce                |                                                                                                    |  |  |
|                           | This will enable a Saleforce endpoint for your account.                                                                    |  |  |
| IP Whitelisting           |                                                                                                    |  |  |
|                           | IP whitelisting has not been enabled for your organization. All IP addresses will be allowed.                              |  |  |
|                           | Cancel Save                                                                                                    |  |  |

6. Enter the values for the following fields:

| Required<br>Information       | Description                                                                                                    |
|-------------------------------|----------------------------------------------------------------------------------------------------|
| Email Identifier name         | Issuer email address                                                                                                    |
| Identity Provider<br>Metadata | Note: The IdP metadata is provided by Citrix and can be accessed<br>from the link below. The link is displayed while configuring SSO<br>settings for your app.<br><u>https://gateway.cloud.com/idp/saml/<citrixcloudcust_id>/<app_id><br/>/idp_metadata.xml</app_id></citrixcloudcust_id></u> |

7. You can also choose to upload the metadata file in XML format.

**Note:** The IdP metadata is provided by Citrix and can be accessed from the link below: <u>https://gateway.cloud.com/idp/saml/<citrixcloudcust\_id>/<app\_id>/idp\_metadata.xml</u>

| Security and Integrations |                                                                                                    |  |
|---------------------------|----------------------------------------------------------------------------------------------------|--|
| Two-factor aut            | hentication                                                                                                    |  |
| Two two                   | o-factor authentication is not enabled for your account. Enable o-factor authentication for enhanced account security. |  |
| Single Sign-Or            | 1                                                                                                    |  |
| SA SA                     | ML2 Single Sign-on is enabled.                                                                                         |  |
| Saml2 Single              | Sign On URL (This is used in your Okta settings.) Remove                                                               |  |
| https://app.contrac       | ctsafe.com/saml2_auth/                                                                                                 |  |
| Email Identifie           | r name (The issuer email address variable name)                                                                        |  |
| email                     |                                                                                                    |  |
| Identity Provid           | ler Metadata (URL to dynamic configuration metadata.)                                                                  |  |
| identity provider         | metadata                                                                                                    |  |
|                           | OR                                                                                                    |  |
| Upload your s             | aml metadata file (xml file containing configuration metadata.)                                                        |  |
| idp_metadata.xml          | Remove                                                                                                    |  |
| DocuSign                  |                                                                                                    |  |
| Th                        | is will enable DocuSign connect for your account.                                                                      |  |
| Salesforce                |                                                                                                    |  |
| Th                        | is will enable a Saleforce endpoint for your account.                                                                  |  |
| IP Whitelisting           |                                                                                                    |  |
| IP<br>ad                  | whitelisting has not been enabled for your organization. All IP<br>Idresses will be allowed.                           |  |
|                           | Cancel Save                                                                                                    |  |

8. Finally, click **Save**.